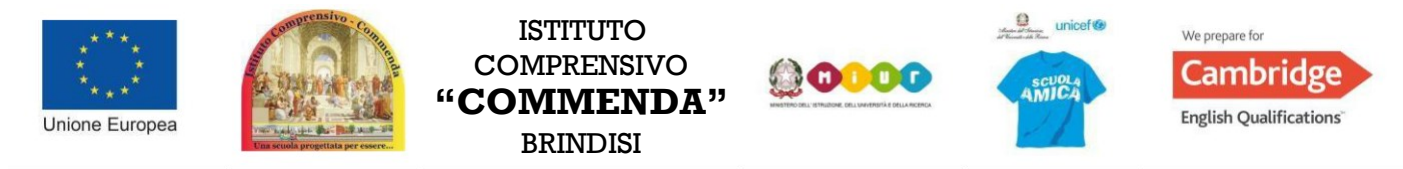

Istituto Comprensivo "Commenda" via Mecenate, 68 - 72100 Brindisi (BR) - <u>bric81300x@istruzione.it</u> PEC: <u>bric81300x@pec.istruzione.it</u> - Sito Web: <u>www.istitutocomprensivocommenda.gov.it</u>

## Guida alla prenotazione Colloqui tramite l'App Argo DidUP Famiglia

Accedere all'App con le proprie credenziali.

Una volta entrati compare il menu delle funzionalità.

| "V.MORELLI"             |
|-------------------------|
| Opene de successo Oggi? |
| O Assenze giornaliere   |
| 🔣 Voti giornalieri      |
| 🚾 Note disciplinari     |
| Compiti assegnati       |
| Z Argomenti lezione     |
| 📴 Promemoria classe     |
| Ricevimento docenti     |
| Bacheca                 |
| 🧱 Documenti alunno      |
| 🔟 Dati anagrafici       |
| 📵 Informazioni su       |

Cliccare sulla voce "Ricevimento Docenti" e poi NUOVA

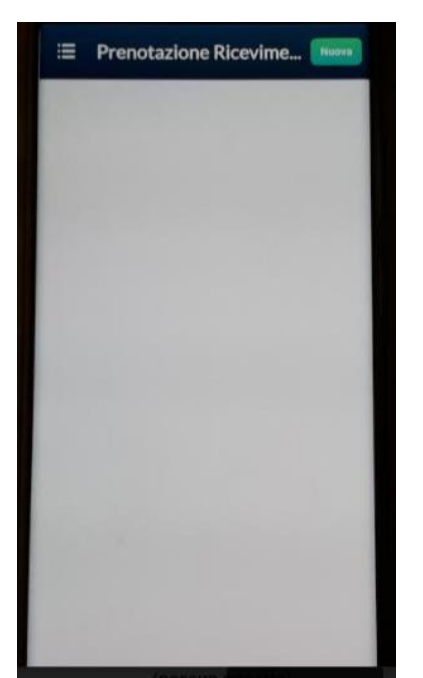

|                    | · +           | Prenotazione                               | 1 |
|--------------------|---------------|--------------------------------------------|---|
|                    | Dati Prenot   | itazione:                                  |   |
|                    | Docente:      |                                            |   |
| Lista Docenti      | Email Docente | e:                                         |   |
|                    | George:       | 28/01/2019                                 |   |
| SPAGNOLO)          | Email         |                                            |   |
| IGIONE)            | Telefono:     |                                            |   |
|                    |               | Insurrentmodificare i dati e premere Salva |   |
| IATICA, SCIENZE)   |               |                                            |   |
| MUSICA)            |               |                                            |   |
| NOLOGIA)           |               |                                            |   |
| LESE)              |               |                                            |   |
|                    |               |                                            |   |
| OGRAFIA)           |               |                                            |   |
| ALTERNATIVA SOST)  |               |                                            |   |
| 1                  |               |                                            |   |
| EDUCAZIONE FISICA) |               |                                            |   |
|                    |               |                                            |   |
| RTE E IMMAGINE)    |               |                                            |   |

Selezionare da *"Lista dei Docenti"* il nome del docente con il quale si intende prenotare il colloquio. Selezionato il docente, scegliere tra le disponibilità la propria prenotazione e confermare cliccando su *"Salva"*. La prenotazione è confermata ed apparirà la sintesi dell'appuntamento.

Ripetere la procedura di prenotazione con tutti i docenti con i quali si desidera prenotare il colloquio.

# Guida alla prenotazione ricevimenti dal portale Argo tramite Computer

Digitare https://www.argofamiglia.it/

|                                                                                                    | Area riservata<br>alle famiglie<br>Bervenuti nell'area di ScuolaNext riservata alle famiglie. Potrai<br>visualizzare le informazioni retative ai voti, alle assenze, ai<br>messaggi indrizzati alle famiglie e tanto altro. |
|----------------------------------------------------------------------------------------------------|----------------------------------------------------------------------------------------------------|
|                                                                                                    | Codice Scuola<br>SC27286<br>Utente                                                                                                    |
| "COMMENDA"<br>VIA MECENATE, 68 - BRINDISI<br>HAL BISOGNO DI AIUTO?                                                                                                    | Password (rispettare maiuscoli e minuscoli)                                                                                                    |
| Entra nel Portale Famiglia<br>Qualora non si riuscisse ad accedere al sistema è<br>consigliabile provare a svuotare la cache del Browser.<br>Se non hai ancora ricevuto il ton ome utente e la<br>password sei pregato di contattare gli uffici di segreteria<br>della tua scuola. | Password dimenticata?<br>Guida Entra                                                                                                    |

Accedere con le proprie credenziali:

### Cliccare su SERVIZI CLASSE:

### - RICEVIMENTO DOCENTI

| M Posta inviata - lucia.tier | 🗙 🚥 Argo - Famiglia 🛛 🗙 🛃 argo - Risultati di Yahoo 🗙 🛛 🚥 Argo - ScuolaNext 🛛 🗙 📝 eliminare ancoraggio                                                                                                    | ×   ③ Come rimuovere l'                | ncc ×   +                  |   | -    | ٥        | × |
|------------------------------|----------------------------------------------------------------------------------------------------|----------------------------------------|----------------------------|---|------|----------|---|
| ← → C △ ●                    | portaleargo.it/argoweb/famiglia/index.jsf#                                                                                                    |                                        | ☆ ∜ 0                      | ⊞ | 2 *  | 0        | : |
| ARGO                         | SCUOLANEXT ISTITUTO COMPRENSIVO "COMMENDA"<br>VIA MECENATE, 68 - BRINDISI                                                                                                    |                                        |                            |   |      |          |   |
| Servizi Alunno               |                                                                                                    |                                        |                            |   |      |          |   |
| Servizi Classe               |                                                                                                    |                                        |                            |   |      |          |   |
|                              | SECONDARIA DI I GRADO - GIULIO CESARE (MX01) Secondaria de la contracta de la contracta de la | ed Apple!<br>applicazione. Coogle play | Available on the App Store | e |      |          |   |
|                              |                                                                                                    |                                        |                            |   |      |          |   |
|                              |                                                                                                    |                                        | 4                          |   |      |          |   |
| Documenti                    |                                                                                                    |                                        |                            |   |      |          |   |
|                              |                                                                                                    |                                        |                            |   |      |          |   |
| Litente GILII IOCESARE20 Nor | minetive OLIABANTA GUISEPPE                                                                                                    |                                        |                            |   | Vore | ione 3.6 | A |

Cliccare su NUOVA PRENOTAZIONE

| A       | RIGIO        | 99        | TIOL ANE |         | COMPRENSIVO COMMEND | A          |              |                |                |                   |                   | _  |
|---------|--------------|-----------|----------|---------|---------------------|------------|--------------|----------------|----------------|-------------------|-------------------|----|
|         | Prenotazioni | Ricevimer | nto      |         |                     |            |              |                |                |                   |                   | ×  |
| Servi:  | Giorno       | Dalle ore | Alle ore | Docente | Genitore            | Data Pren. | Ora Pren.    | Sei il numero  | Luogo Ricev.   | Annotazione       |                   |    |
| Servi:  |              |           |          |         |                     |            |              |                |                |                   |                   |    |
|         |              |           |          |         |                     |            |              |                |                |                   |                   |    |
| C       |              |           |          |         |                     |            |              | $\mathbf{N}$   |                |                   |                   |    |
|         |              |           |          |         |                     |            |              |                |                |                   |                   | I  |
|         |              |           |          |         |                     |            |              |                |                |                   |                   |    |
| Docu    |              |           |          |         |                     |            |              |                |                |                   |                   |    |
| Utilità |              |           |          |         |                     |            |              |                |                |                   |                   |    |
|         |              |           |          |         |                     | ⊨ Stampa P | Prenotazioni | — Annulla Pren | otazione 🧪 Mod | fica Prenotazione | + Nus Prenotazion | ie |

#### Scegliere il docente e tra le disponibilità del docente la fascia oraria desiderata

| Nuova Pr                             | enotazione   |              |           |     |                                                                                                    |                      |         |     | × |
|--------------------------------------|--------------|--------------|-----------|-----|----------------------------------------------------------------------------------------------------|----------------------|---------|-----|---|
| 2 2 2                                |              |              |           | тіс | ;A)                                                                                                    |                      |         |     |   |
| 2<br>2<br>2<br>2<br>2<br>2<br>1<br>2 | O IOLANDA (s | SCA CINZIA ( | sostegnoj |     | Prenotazione Docente: Email Docente: Prenotazione per en orno Genitore: Copil uare indirizzo ema confermare recapito telei | 2:<br>ai:<br>fonico: |         | ×   |   |
| Giorno                               | Dalle ore    | Alle ore     | Max Pren. | N.P |                                                                                                    |                      |         |     |   |
| 23/11/2020                           | 17:29        | 17:36        | 1         | 0   |                                                                                                    |                      |         |     |   |
| 23/11/2020                           | 17:36        | 17:43        |           | 0   |                                                                                                    |                      |         |     |   |
| 23/11/2020                           | 17:43        | 17:59        | 1         | 0   |                                                                                                    |                      | V Confe | rma |   |
| 23/11/2020                           | 17:50        | 17:57        | 1         | 0   |                                                                                                    |                      |         |     |   |
|                                      | 17:57        | 18:04        | 1         | 0   | 21/11/2020 08:00                                                                                                    | 21/11/2020           |         |     |   |
| 23/11/2020                           |              |              |           |     |                                                                                                    |                      |         |     |   |
| 23/11/2020<br>23/11/2020             | 18:04        | 18:11        | 1         | 0   | 21/11/2020 08:00                                                                                                    | 21/11/2020           |         |     |   |

cliccare su CONFERMA dopo aver compilato tutti i campi. Segue la finestra di riepilogo:

| A       |              |           |          |         |          |            |                |               |              |                       |                      |        |
|---------|--------------|-----------|----------|---------|----------|------------|----------------|---------------|--------------|-----------------------|----------------------|--------|
|         | Prenotazioni | Ricevime  | nto      |         |          |            |                |               |              |                       |                      | ٠      |
| Servi   | Giorno       | Dalle ore | Alle ore | Docente | Genitore | Data Pren. | Ora Pren.      | Sei il numero | Luogo Ricev. | Annotazione           |                      |        |
| Servi   | 23/11/2020   | 17:22     | 17:29    | -       |          | 21/11/2020 | 16:04          | 1             |              |                       |                      |        |
|         |              |           |          |         |          |            |                |               |              |                       |                      |        |
| (       |              |           |          |         |          |            |                |               |              |                       |                      | l      |
|         |              |           |          |         |          |            |                |               |              |                       |                      |        |
|         |              |           |          |         |          |            |                |               |              |                       |                      | I      |
| Utilità |              |           |          |         |          |            |                |               |              |                       |                      |        |
| ľ       |              |           |          |         |          | F Stampa   | a Prenotazioni | - Annulla Pre | notazione    | Modifica Prenotazione | + Nuova Prenotazione | [mummi |

E' possibile modificare o annullare la prenotazione cliccando sulle rispettive icone *"Modifica Prenotazione "*o "Annulla Prenotazione".

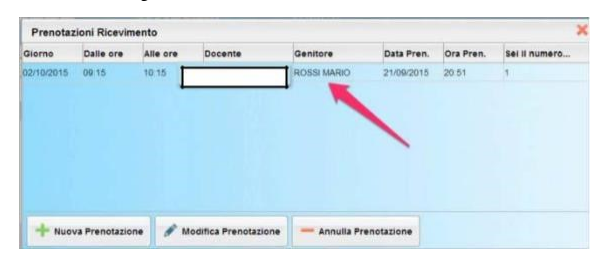

Ripetere la procedura di prenotazione con tutti i docenti con i quali si desidera fare un colloquio.

## Il giorno dei colloqui

Il giorno dei colloqui il genitore accede sull'email ricevuta dai docenti con cui ha prenotato in cui troverà il link di meet per accedere al colloquio. **Si prega di rispettare la fascia oraria prenotata.**